| 致    | Epson 愛用者        |
|------|------------------|
| 文件來源 | Epson 客服中心       |
| 主題敘述 | 怎麼透過印表機控制面板重置網路? |
| 適用機型 | L3550, L3556     |

**內文說明**:如何透過印表機面板重置網路。

範例機型:L3550

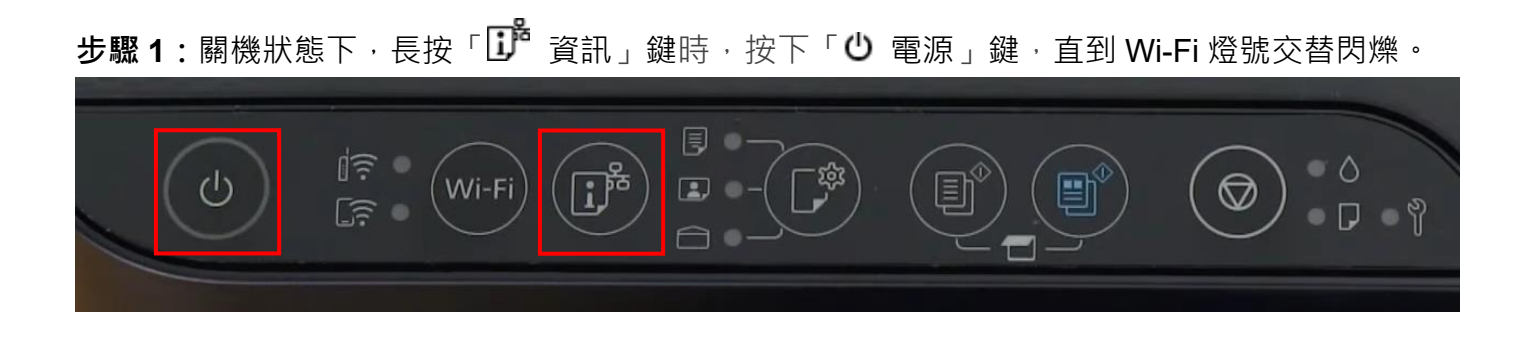

步驟 2: 等待 Wi-Fi 燈號不再閃爍, 並呈現熄滅狀態, 即表示網路重置完成。

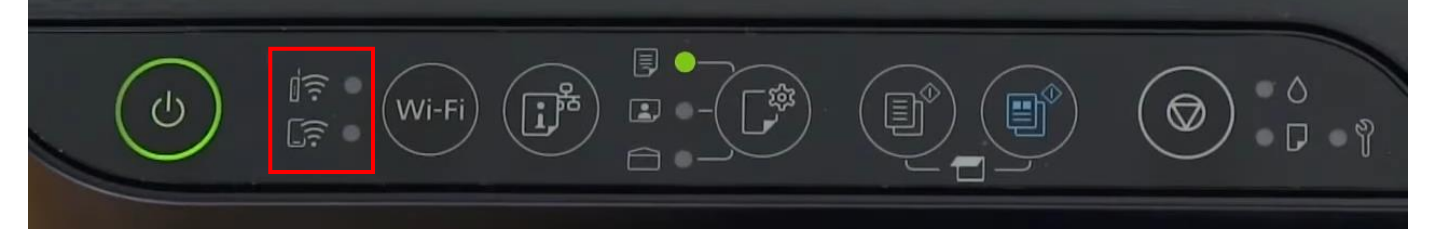

---End----